كلية العلوم وحدة ابن سينا

للتعليم والموقع الالكتروني

# دليل مليع وتحديث البروفايل الاكاديمي للتدريسيين 2018

C m

اعداد وحدة ابن سينا وليد ابراهيم حمد

# وحدة ابن سينا للتعليم والموقع الالكتروني/ كلية العلوم دليل البروفايل الاكاديمي للتدريسيين

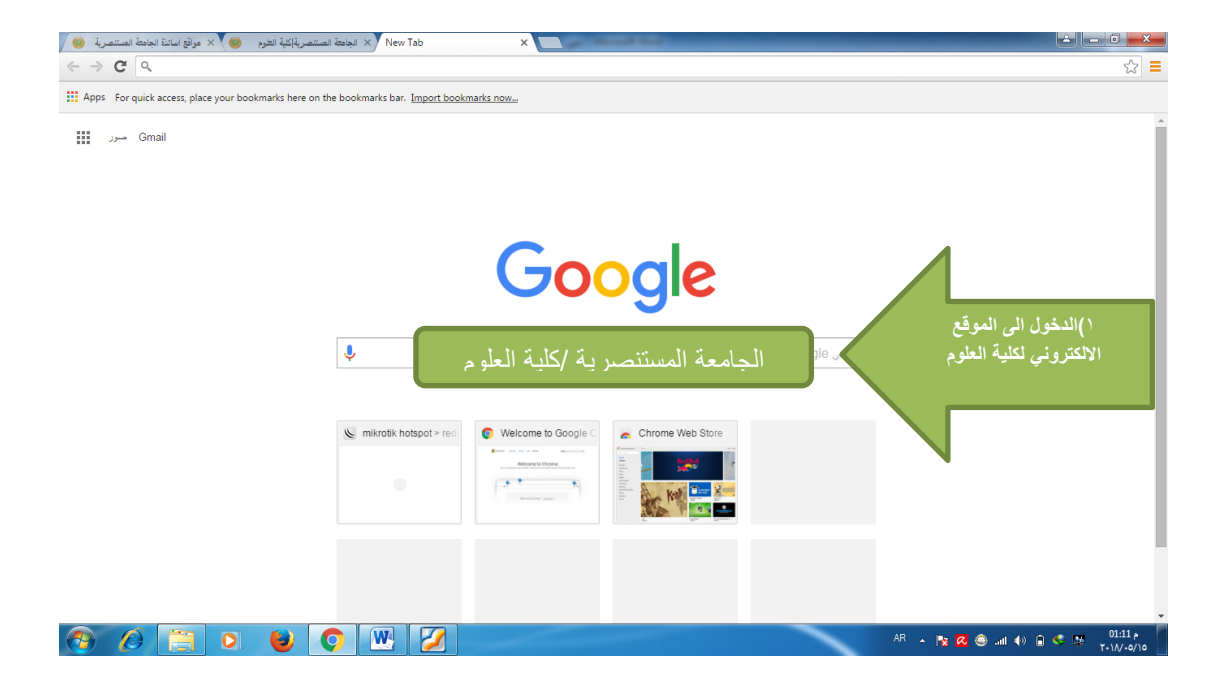

وحدة ابن سينا / وليد ابراهيم

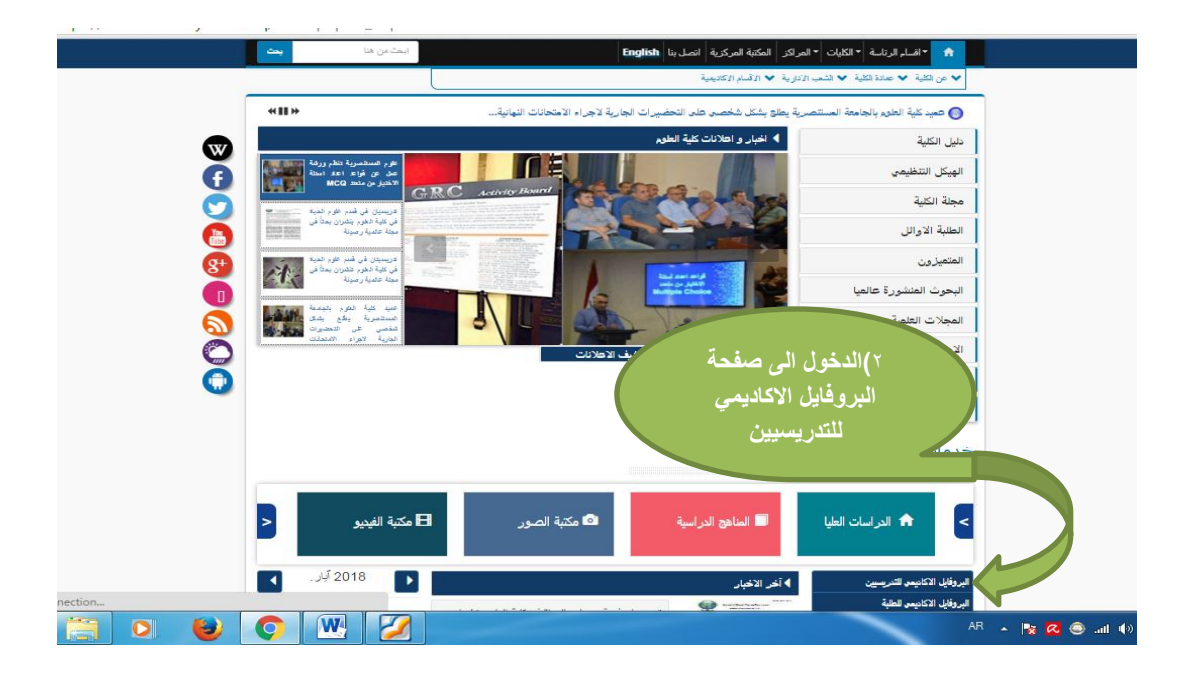

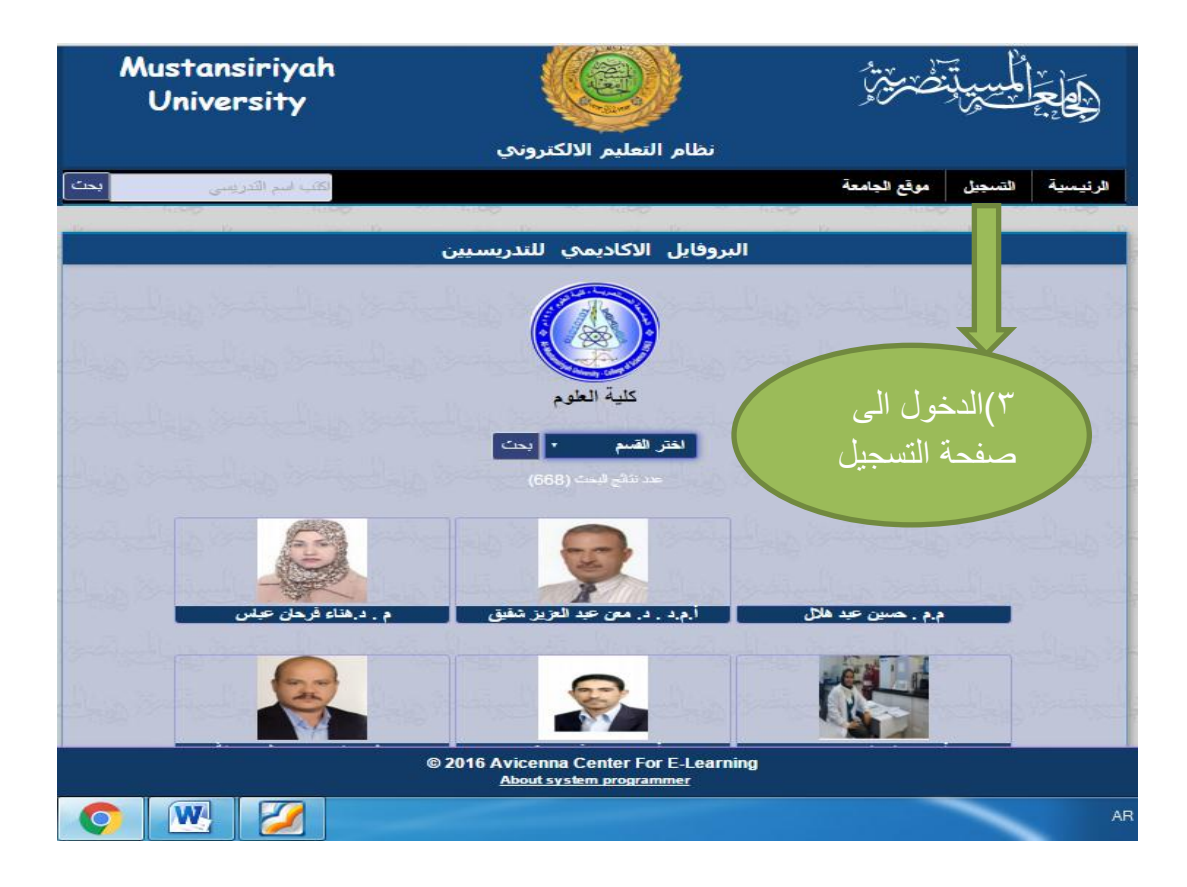

| 🗙 البروفايل الاكانيمي للتدريسيين _ الب 🥹 | 😸 🛛 الجامئة المستنصرية إكلية الغلوم                                                                                                    | 2-2-2-2-2-                                                                                                    |                                     |                       |
|------------------------------------------|----------------------------------------------------------------------------------------------------|----------------------------------------------------------------------------------------------------|-------------------------------------|-----------------------|
| ← → C 🔒 https://uon                      | nustansiriyah.edu.iq/e-learn/register.php                                                                                                    |                                                                                                    |                                     | 幅☆ ≡                  |
|                                          | Mustansiriyah<br>University                                                                                                    |                                                                                                    | <u>مَوْجَعْظُمْسِي</u> تَنْحُمَوْنَ |                       |
|                                          |                                                                                                    | البروفايل الاكاديمي للتدريسيين                                                                                                    |                                     |                       |
|                                          | اكتب اسم الاستاذ                                                                                                    |                                                                                                    | الرنيسية التسجيل موقع الجامعة       |                       |
| والجلي تصفر والجل                        |                                                                                                    | البروفايل الاكاديمي                                                                                                    |                                     |                       |
|                                          |                                                                                                    | الحصول على حساب                                                                                                    | اضغط هذا                            | (1                    |
| والجلي تخدمتم والجلي                     | المعتقر ويترك ويترك ويترك ويترك ويترك ويترك والمعتقر والمعتقر ويترك والمعتور والمعتقر ويترك والمعتور والمعتور و<br>المعتقر ومن المعتور ومن المعتور والمعتور والمعتور والمعتور والمعتور والمعتور والمعتور والمعتور والمعتور والمعتو | تسجيل الدخول                                                                                                    | كمال تسجيل<br>الدخو ل               | لاست                  |
|                                          | مطاغق تخطي ليحظم وطاغا                                                                                                    | من المنظمين المنافق المنظمة المنظمة المنافقة المنافقة المن | حقيطاني بتعطير                      | 1240                  |
| والجالي تصفر والجال                      |                                                                                                    |                                                                                                    |                                     | المسلحين تتحسط        |
| 4. E B 4. E                              | Bond I Bond I Bond                                                                                                    | WE BULGE BULG                                                                                                    | E Boy to E Boy to Bo.               | the IT Prove          |
|                                          |                                                                                                    | © 2016 Avicenna Center For E-Learning<br>About system programmer                                                                                                    |                                     |                       |
| 📀 🖉 📋                                    | o 🕹 🚺 🕂 💋                                                                                                    |                                                                                                    | AR 🔺 🎠 🙆 🎯 and 🐠 I                  | 12:52 p<br>T+1//+0/10 |

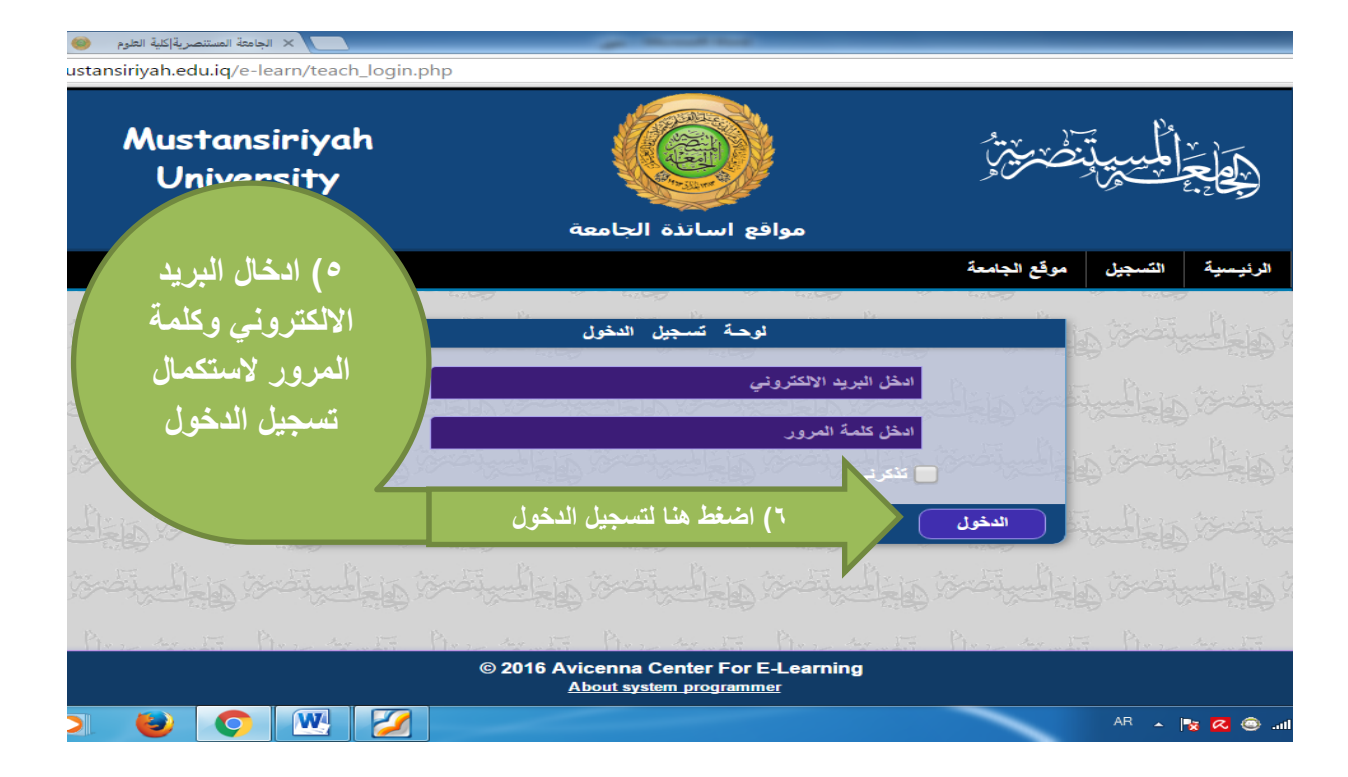

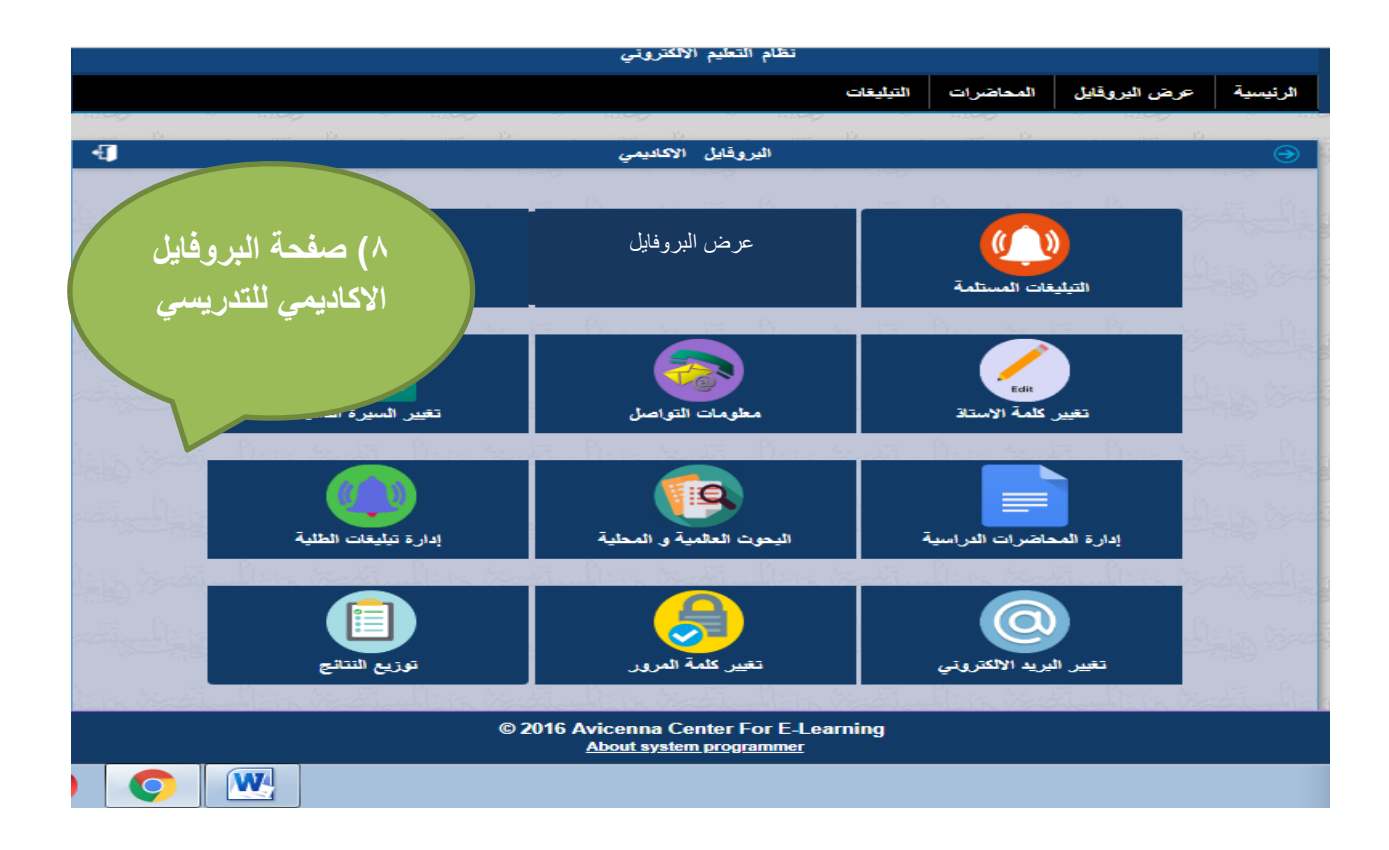

#### صفحة التبليغات المستلمة

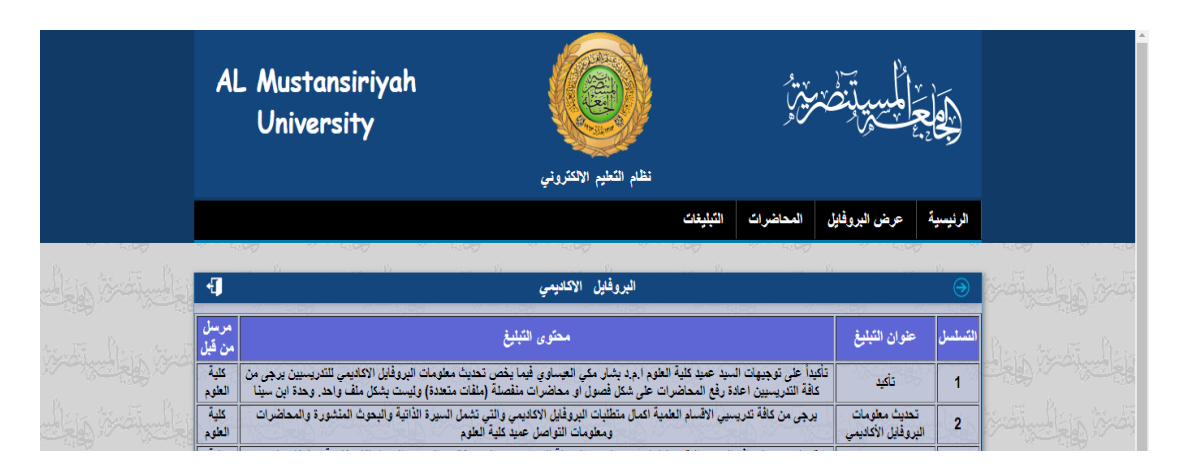

تعتبر هذه الصفحة مهمة جدا للتدريسيين يتم من خلالها استلام التبليغات المستلمة من رئاسة الجامعة او عمادة الكلية او رئاسة القسم لحضور ندوة او اجتماع او ورشة عمل

| رية 🎯                        | نامعة المستنص | مراقع اساتذة الج | ية 🎯 ×      | الجامعة المستنصر | 🛞 🗙 مواقع اساندة     | التثليم الالكتروني | × نظام ا                   |                         |                     |                                                                                                    |                | L              | 10000  | 00         | 8    |
|------------------------------|---------------|------------------|-------------|------------------|----------------------|--------------------|----------------------------|-------------------------|---------------------|----------------------------------------------------------------------------------------------------|----------------|----------------|--------|------------|------|
| $\ \leftarrow \ \rightarrow$ | C             | Secure   h       | ttps://uon  | nustansiriyal    | n.edu.iq/e-learn/pr  | ofile.php?id=4648  | В                          |                         |                     |                                                                                                    |                |                |        | ☆ 🎯        | :    |
| 🔢 Арр                        | s For qui     | ck access, pla   | ce your boo | kmarks here o    | n the bookmarks bar. | Import bookmarks   | now                        |                         |                     |                                                                                                    |                |                | . 0    | ther bookm | arks |
|                              |               |                  |             |                  |                      |                    |                            |                         |                     |                                                                                                    |                |                |        |            |      |
|                              |               | Q                |             | ر التدريسي       | اکتب اس              |                    |                            |                         |                     | جامعة                                                                                                    | نسجيك موقع ال  | الرئيسية الن   |        |            |      |
|                              |               |                  |             |                  |                      |                    |                            |                         |                     |                                                                                                    |                |                | -      |            |      |
|                              |               |                  |             |                  |                      |                    |                            |                         |                     |                                                                                                    |                | -              |        |            |      |
|                              |               |                  |             |                  |                      |                    |                            |                         |                     |                                                                                                    |                |                |        |            | - 1  |
|                              |               |                  |             |                  |                      |                    |                            |                         | الحاسوب             | كلية العلوم - قسم                                                                                                    |                |                |        |            | - 1  |
|                              |               |                  |             | و فارا ر         | ي في الب             | - 19               |                            | baasim math@uomu        | istansirivah.edu.iq | البريد الالكثروني                                                                                                    |                |                |        |            | - 1  |
|                              |               |                  |             | 00               | ,-, <u>-</u> ,-      |                    |                            | - 0                     | 07802830679         | رةم الهائف                                                                                                    |                |                |        |            | - 1  |
|                              |               |                  |             | يسى              | ديمى للتدر           | الاكا              |                            |                         | 8                   | حساب scholar                                                                                                    |                |                |        |            | - 1  |
|                              |               |                  |             |                  |                      |                    |                            |                         | (D                  | حساب Orcid ID                                                                                                    | created on (   | 2017/10/10)    |        |            | - 1  |
|                              |               |                  |             |                  |                      |                    |                            |                         |                     |                                                                                                    |                |                |        |            | - 1  |
|                              |               |                  |             |                  |                      |                    |                            |                         | and the second      | A status                                                                                                    | and wanter all | Terror III     |        |            | - 1  |
|                              |               |                  |             |                  |                      |                    |                            |                         |                     | - mail of the second second se |                |                |        |            | - 1  |
|                              |               |                  |             |                  |                      |                    |                            |                         |                     |                                                                                                    |                | 5              |        |            | - 1  |
|                              |               |                  |             |                  |                      |                    |                            |                         |                     |                                                                                                    |                | الريسية        |        |            | - 1  |
|                              |               |                  |             |                  |                      |                    |                            |                         |                     |                                                                                                    |                | 0              |        |            | - 1  |
|                              |               |                  |             |                  |                      |                    |                            |                         | (7                  |                                                                                                    |                | 0              |        |            |      |
|                              |               |                  |             |                  |                      |                    |                            |                         | (7                  | عدد ریارات انپروفایل (                                                                                                    | عرف التفاصيك   | 8              |        |            |      |
|                              |               |                  |             |                  |                      |                    |                            |                         |                     |                                                                                                    |                |                |        |            |      |
|                              |               |                  |             |                  |                      |                    |                            |                         |                     |                                                                                                    |                |                |        |            |      |
|                              |               |                  |             |                  |                      |                    | © 2016 Avicenn<br>About sv | a Center For E-Learning |                     |                                                                                                    |                |                |        |            |      |
|                              |               |                  |             | 0                |                      |                    | , 100ar 0)                 |                         |                     |                                                                                                    | AR             | . <u>*</u> 🕞 A | al m   | م 10:45    |      |
| <b>U</b>                     |               |                  | <b>C</b>    |                  |                      |                    |                            |                         |                     |                                                                                                    |                |                | ann dh | 1+1//+0/   | ١٤   |

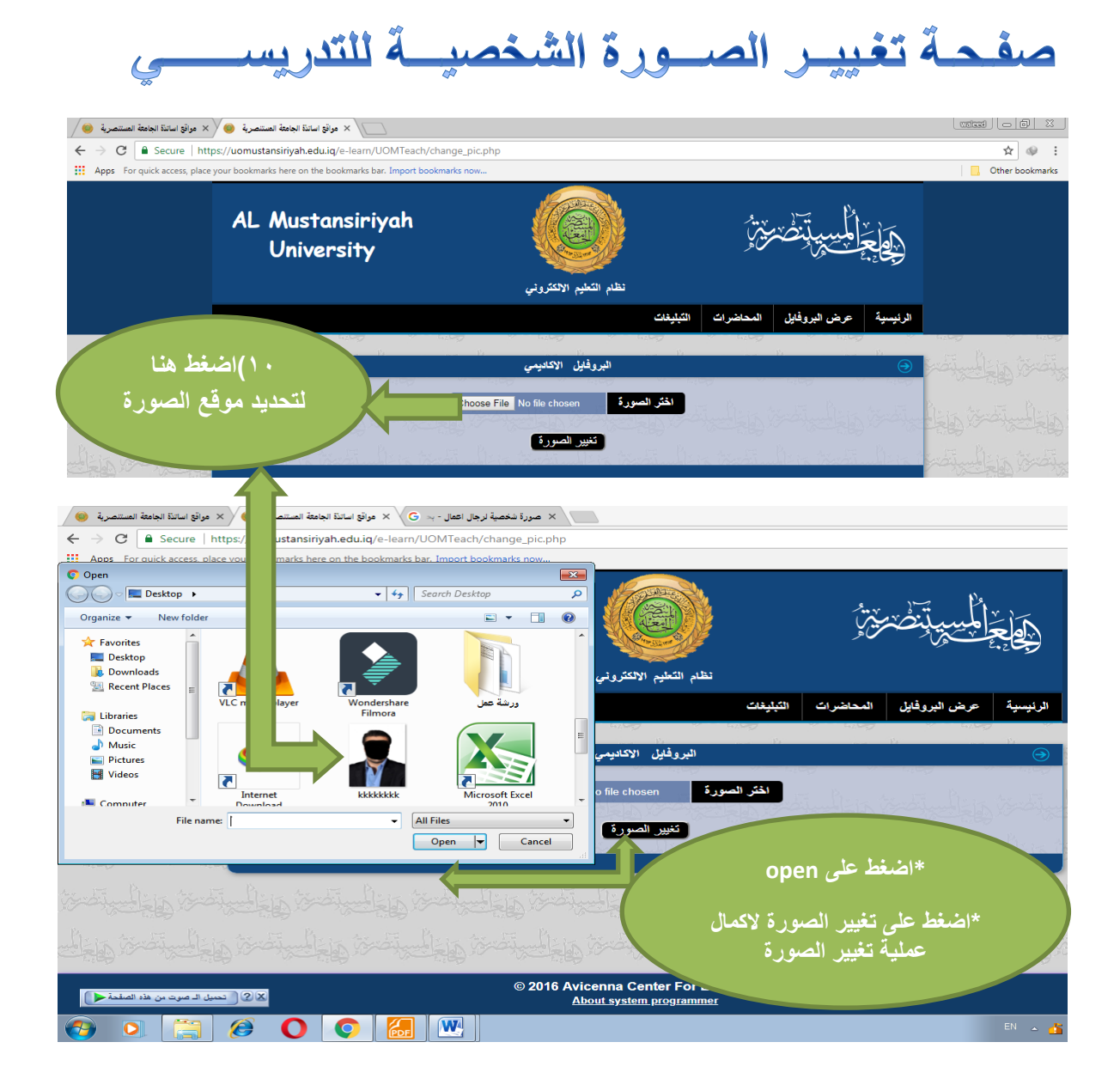

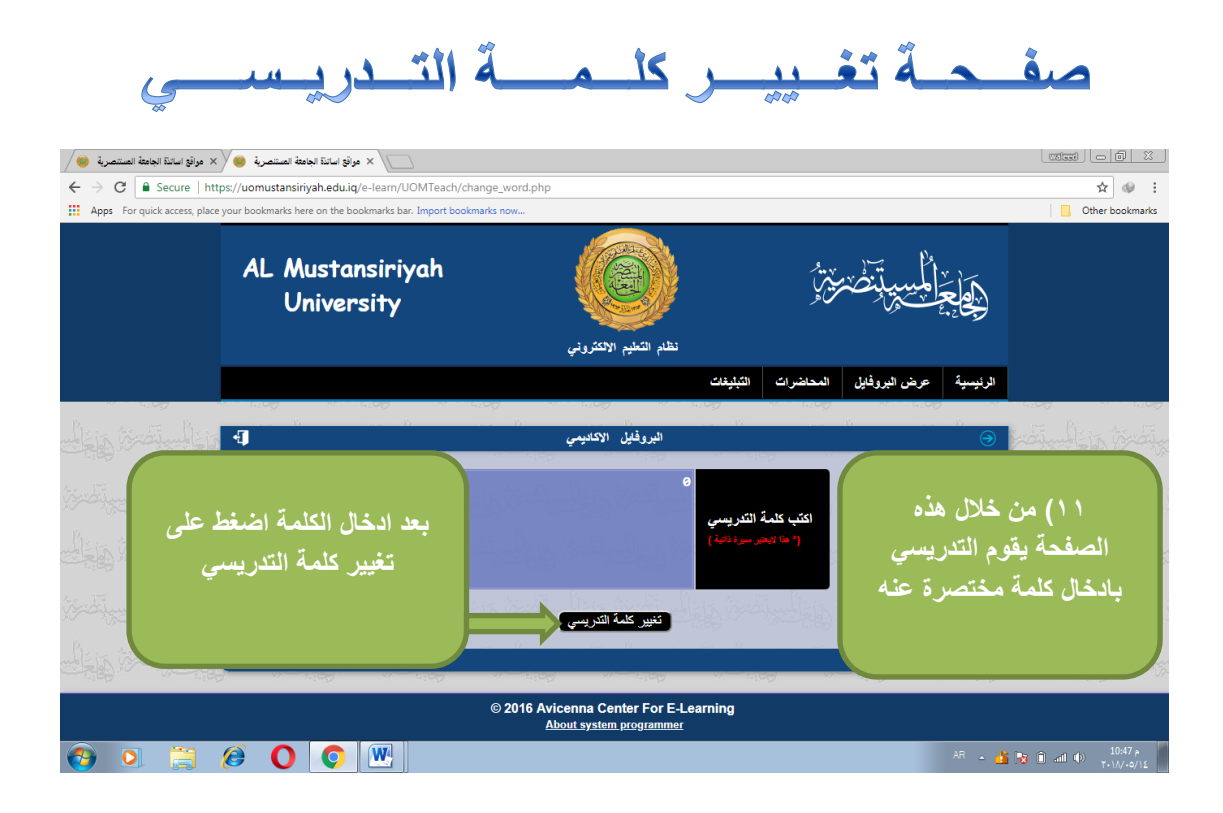

#### صفحة معلومات التواصل

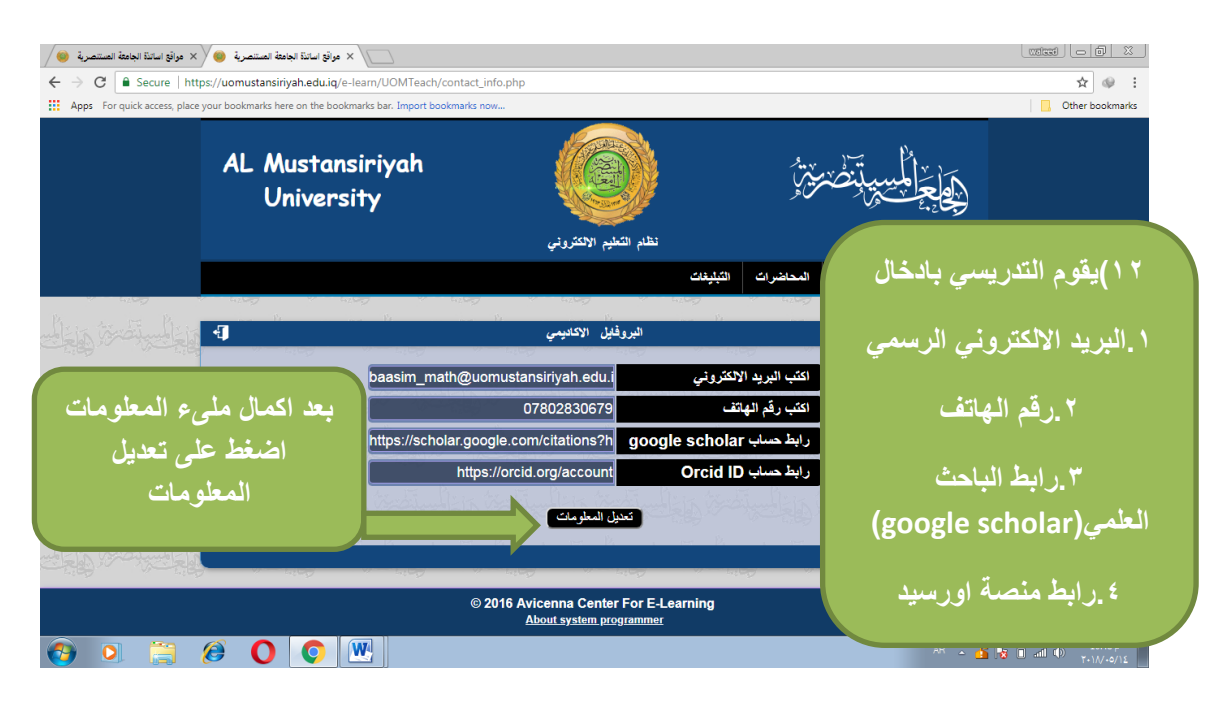

#### صفحة تغيير السيرة الذاتية

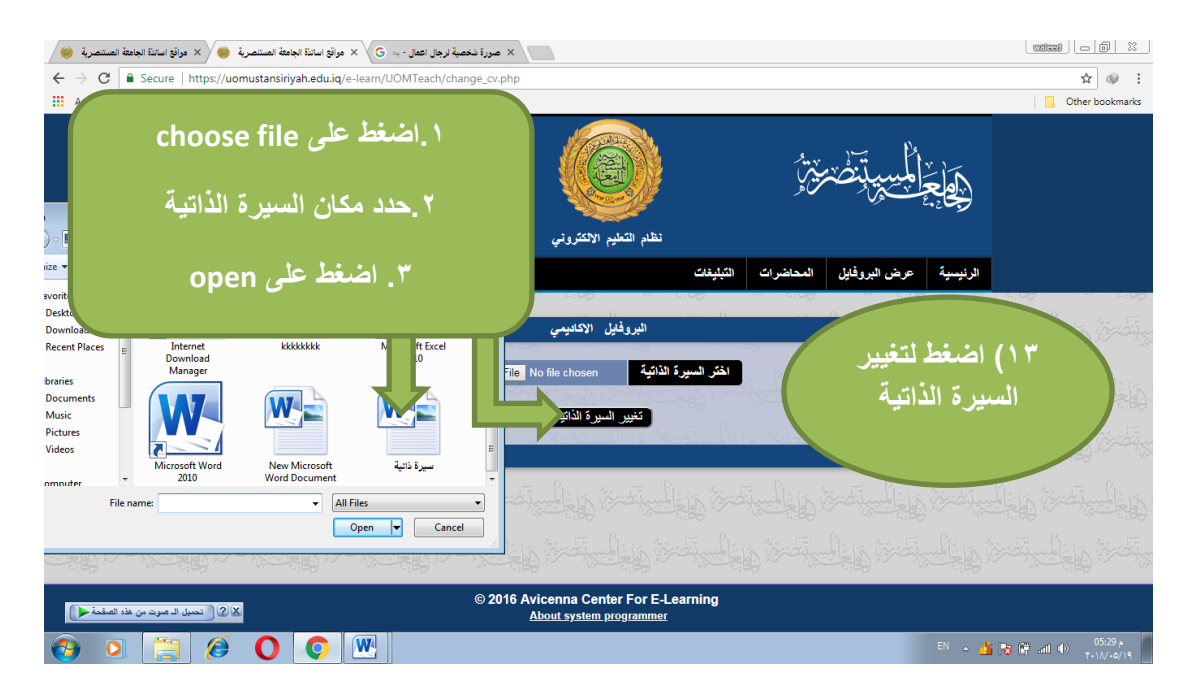

#### صفحة اضافات المحاضرات الدراسية

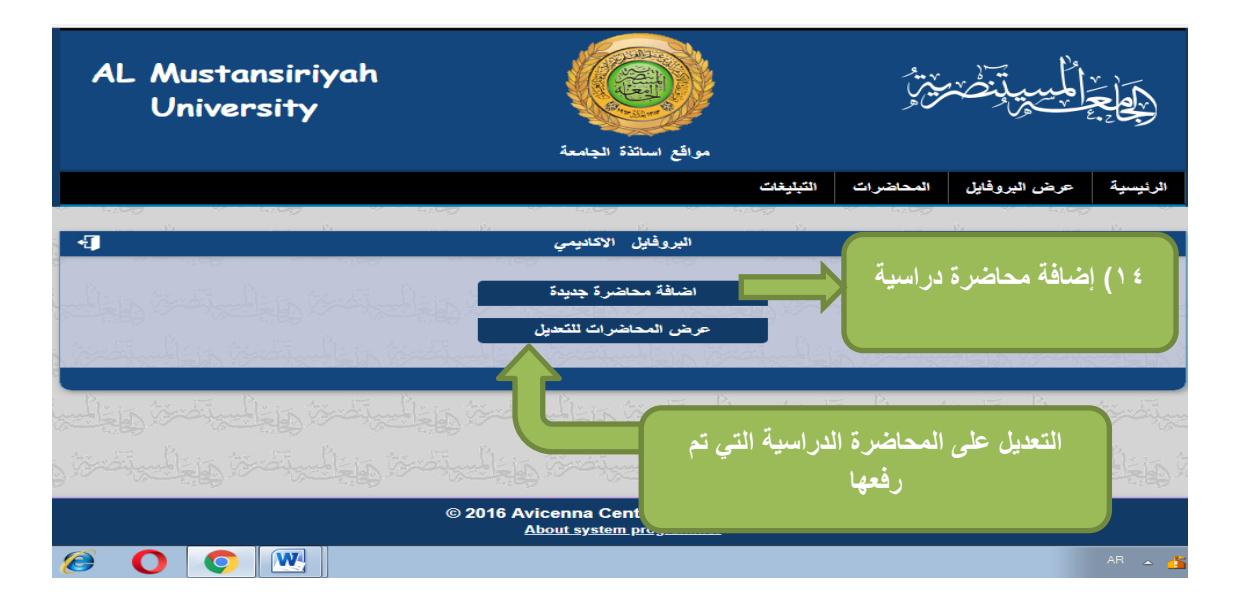

| 🖌 موافع اسانية الجامعة المستنصرية 😔 🗙 موافع اسانية الجامعة المستنصرية 😸                                                                                                    |                                                                                                    |
|----------------------------------------------------------------------------------------------------|----------------------------------------------------------------------------------------------------|
| $\leftarrow$ $\rightarrow$ C $\blacksquare$ Secure   https://uomustansiriyah.edu.iq/e-learn/UOMTeach/lectures/add_lecture.pdf                                                                                                    | np 😒 😒 🗄                                                                                                    |
| Apps For quick access, place your bookmarks here on the bookmarks bar. Import bookmarks now                                                                                                    | Other bookmarks                                                                                                    |
|                                                                                                    | الرئيسية عرض البروفايل المحاضرات التيليغات                                                                                                    |
| Alis indialis                                                                                                    | اشاقة مطنرة                                                                                                    |
|                                                                                                    | ادخل عنوان المحاضرة                                                                                                    |
| اضغط على choose file                                                                                                    | المتعادية المحافظ عنوان المحاضرة عنوان المحاضرة عنوان المحاضرة المحاضرة م<br>محاضرة المحاضرة المحاضرة المحاضرة المحاضرة المحاضرة المحاضرة المحاضرة المحاضة المحاضرة المحاضرة المحاضرة المحاض |
| لتحديد موقع المحاضرة                                                                                                    | اختار نوع الدر اسة اختر نوع الدراسة المتر نوع الدراسة المتر نوع الدراسة الختار نوع الدر اسة المتر الملف المتر الملف                                                                                                    |
| المعديد المحق والمحافظ والمحافظ والمحافظ                                                                                                    | مشاركة المحاضرة الطابية فقط                                                                                                    |
| المتعقب المستعمر المستعمر المستعمر المستعمر                                                                                                    | حدد نوع مشاركة                                                                                                    |
| المعتمر المعتمر | المحاضرة للطلبة او                                                                                                    |
|                                                                                                    | للعامة                                                                                                    |
| محاضرة                                                                                                    | اضغط على رفع ال                                                                                                    |
| 📀 o 📋 🤌 🛛 💿 🖳 💆                                                                                                    | AR ~ 🏄 🗟 🐽 🕕 🚺                                                                                                    |

صفحة اضافة البحوث الرصينة

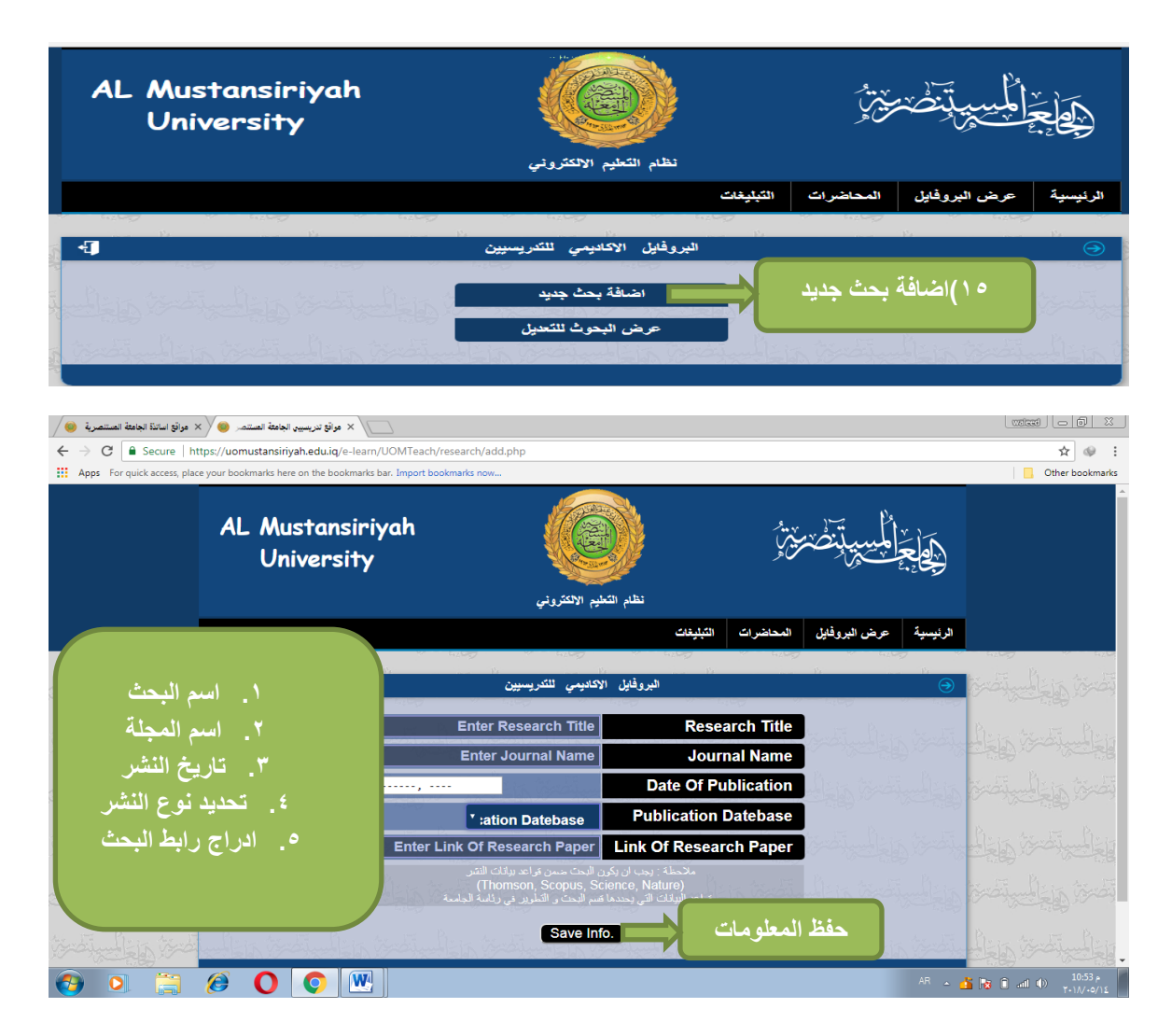

صفحة تبليغات التدريسي للطلبة

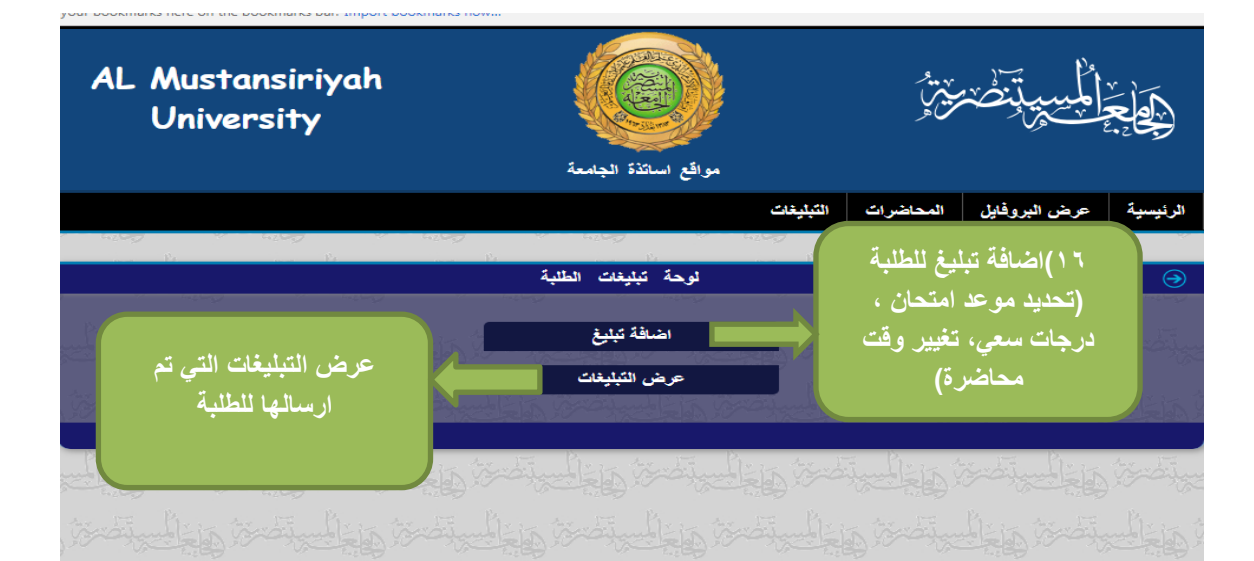

|                                     | لوحة تبليغات الطئبة                                                                                                    |                               | Ð                      |
|-------------------------------------|----------------------------------------------------------------------------------------------------|-------------------------------|------------------------|
| trati bar trati b                   |                                                                                                    | عنوان التبليغ                 | line text              |
|                                     | Choose File No file chosen                                                                                                   | مرفق التبليغ                  |                        |
| تحديد عنوان التبليغ                 |                                                                                                    |                               |                        |
| مرفق النبيع (محاصره<br>،حلول اسئلة) |                                                                                                    | محتوى التبليغ                 |                        |
| ادخال محتمي التبليغ                 | *                                                                                                    |                               | man in the second      |
| تحديد المرحلة                       | 1 2 3 4 5<br>5 6 7 5<br>تحدید الکل                                                                                           | اختر المراحل                  |                        |
| تحديد الشعبة<br>تحديد الدر اسة      | a b c d e f g h i j j                                                                                                    |                               |                        |
|                                     |                                                                                                    | اختر الشعب                    |                        |
|                                     | تحديد الكل                                                                                                    |                               |                        |
| مب <del>ادية</del> الموالية المراجع | المسانية الماجستين المسانية المسانية المسانية المسانية المسانية المسانية المسانية المسانية المسانية المسانية ا<br>تحديد الكل | الطلبة المستهدفين<br>بالتبليغ | Strand and the strands |
| ارسال التبليغ                       | ارسال التبليغ                                                                                                    |                               |                        |
|                                     | Ali Qa مركز ابن سينا للتعليم الألكتروني 2016 ©                                                                               | issim                         |                        |
|                                     |                                                                                                    |                               |                        |

## صفحة تغيير البريد الألكتروني

| 🖌 مواقع اساتية الجامعة المستنصرية 🥮 🗙 مواقع اساتية الجامعة المستنصرية 😸                                                  |                                                                       | (bestow)                                     |                       |
|----------------------------------------------------------------------------------------------------|-----------------------------------------------------------------------|----------------------------------------------|-----------------------|
| ${} \leftarrow {} \rightarrow {} {} {f C} {}$ [ ${}$ Secure   https://uomustansiriyah.edu.iq/e-learn/UOMTeach/change_err | nail.php                                                              | e                                            | .☆ @ :                |
| Apps For quick access, place your bookmarks here on the bookmarks bar. Import bookmarks not                              | N                                                                     | 1 🖬 - 1                                      | Other bookmarks       |
| AL Mustansiriyah<br>University                                                                                           | نظم التطيم الاعتروني<br>معام التطيم الاعتروني                         | <u>ک</u>                                     |                       |
| Ain indialin india                                                                                                    | اليپيغات<br>البروفايل الاكاديمي                                       |                                              | میں<br>ایسی آث        |
| tertingen and and a second and a second                                                                                  | للكروني                                                               | ۱۷) اضافة البريد (البريدان                   | ti di                 |
| اضغط على تغيير البريد                                                                                                    | كغيير البريد الألكتروني                                               |                                              | and the               |
| الانكتروبي المحالية                                                                                                    | الغلي تتحقر والجالية                                                  | معتز والجليب تصتر والجليب تصتر والجليب تصتر  |                       |
|                                                                                                    |                                                                       |                                              |                       |
| المحتر والمستحدة والمستحد والمحاصة والمحاصة والمحاصة                                                                     | المحلمة والمحلمة والمحلمة                                             | محتا والجالي تحتز والجالي تصحتا والجلي تصحتا | in the second         |
|                                                                                                    | 2016 Avicenna Center For E-Learning<br><u>About system programmer</u> |                                              |                       |
| 🚱 o 🚞 🥔 💽 💌                                                                                                    |                                                                       | AR 🔺 🏂 🍞 🗎 ad ()                             | م 10:56<br>۲۰۱۸/۰۹/۱٤ |

تنويه : عند تغيير البريد الألكتروني سيكون هو الذي يتم ادخاله مع كلمة المرور عند تسجيل الدخول للبروفايل الأكاديمي

### صفحة تغيير كلمة المرور للبروفايل الاكاديمي

| ة 🥹 🗙 مواقع اساتنة الجامعة المستنصرية 🔘 | × مواقع اساندة الجامعة المستنصرية                       |                                                                |                                         |                               |
|-----------------------------------------|---------------------------------------------------------|----------------------------------------------------------------|-----------------------------------------|-------------------------------|
| ← → C                                   | mustansiriyah.edu.iq/e-learn/UOMTeach/change_pa         | ss.php                                                         |                                         | Q <b>~</b> ☆ 🖗 :              |
| Apps For quick access, place your bo    | okmarks here on the bookmarks bar. Import bookmarks now |                                                                |                                         | Cther bookmarks               |
|                                         | AL Mustansiriyah<br>University                          |                                                                | <u>مَ</u> إِجْإِلْمُسِيةِ أَصْمَدْ أَوْ |                               |
|                                         |                                                         | نظام التعليم الالكتروني                                        |                                         |                               |
|                                         |                                                         | التبليغات                                                      | سية عرض البروفايل المحاضرات             | الرئي                         |
| يتصخر والجالي يتصخر والجالي             | 4                                                       | الپروغايل الاكلايمي                                            |                                         | المتعادية منافعة المعاق       |
|                                         | testimber testimber testi                               | الحالية ادخل كلمة المرور الحالية                               | كلمة المرور                             | 🗴 ۱۸) عند تغیر                |
|                                         |                                                         | الجديدة ادخل كلمة المرور الجديدة                               | لاكمال كلمة المرور                      | المرور اضغط هنا               |
| سراجاي تيجيه المسرية الأخيا             |                                                         | تغد كلمة العرور                                                |                                         |                               |
|                                         | w 5 A w 5 A w 5                                         |                                                                |                                         | هليه التعيير                  |
|                                         |                                                         |                                                                | فسخا والجليبة فتخا والجليرة             | المسلخان أتحمظ سلخان أتحمظ سل |
|                                         |                                                         |                                                                |                                         |                               |
|                                         | ©:                                                      | 2016 Avicenna Center For E-Learning<br>About system programmer |                                         |                               |
| 🗿 🖸 🚞 🏈                                 |                                                         |                                                                |                                         | AR 🔺 🔥 🙀 🗊 all 🐠 10:56 a      |

صفحة توزيع نتائج الطلبة

| نظام التعليم الالكتروني                                                                                                    |                    |                  |                                                                        | تنزيل معلومات<br>تنزيل معلومات<br>الطلبة                                      |  |
|----------------------------------------------------------------------------------------------------|--------------------|------------------|------------------------------------------------------------------------|-------------------------------------------------------------------------------|--|
|                                                                                                    | تطيمات رفع التثائج | رفع نثائج الطلبة | يل معلومات الطلبة                                                      | عرض نثائج ألطلبة تنز                                                          |  |
| نتيجة نهائية<br>عربية: 2018/05/12<br>يكلية كلية الطوم<br>يكلية قسم الحاسوب<br>المرحلة ا<br>وع الدراسة صياحي<br>تحميل م حقف ش |                    |                  | الرز حسب<br>يومي<br>2<br>كلية العلوم<br>الماسوب<br>الم<br>مساتي<br>حقف | مرز<br>على 2018/05/14<br>ألكلية<br>ألمرحلة<br>ألمرحلة<br>توع الدراسة<br>تحميل |  |
| نتيجة نهائية<br>عرين: 2018/05/11<br>كلية كلية الطوم<br>قسم قسم الحاسوب                                                       |                    |                  | نتيجة نهانية<br>2<br>كلية العلوم<br>قسم الحاسوب                        | تريخ: 018/05/11<br>ألكلية<br>ألكسم                                            |  |

|   |                 |                                              | تعليمات رفع النثائج | رفع نثائج الطلبة     | تتزيل معلومات الطلبة          | عرض نثائج ألطلبة |
|---|-----------------|----------------------------------------------|---------------------|----------------------|-------------------------------|------------------|
|   |                 |                                              |                     | العلوم / قسم الحاسوب | € كلية                        |                  |
| T |                 |                                              |                     | لة                   | <b>المرحلة</b><br>اختر المرح  | اختر المرحلة     |
| • |                 |                                              |                     | :                    | <b>لنسعية</b><br>اختر التسعية | اختر الشعبة      |
| • |                 |                                              |                     | دراسة                | فع الدراسة<br>اختر نوع ال     | اختر نوع الدراس  |
|   |                 |                                              |                     | á                    | تنوان التنيجة<br>عنوان النتيج | عنوان النتيجة    |
|   | تحميل المعلومات | <ul> <li>+</li> <li>نميل المطوعات</li> </ul> | (مثلا مادة رقم 1)   | سم المادة            | ادخل ا                        | J                |

وحدة ابن سينا / وليد ابراهيم

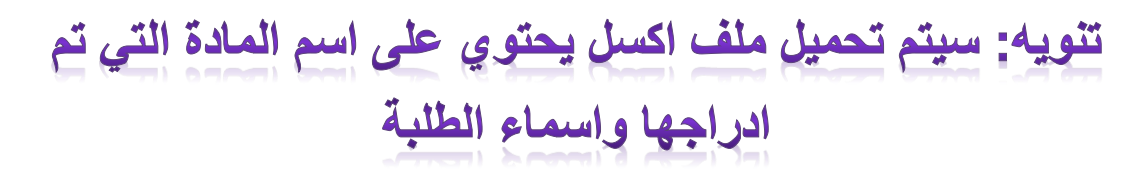

| <b>A</b> |                     |                        | -                       | The second second | a second second second | -              |         |              | 6_1           | .56_2_1 | _m - M  | viicrosof | t Excel     |
|----------|---------------------|------------------------|-------------------------|-------------------|------------------------|----------------|---------|--------------|---------------|---------|---------|-----------|-------------|
| File     | e Home              | Insert                 | Page Lay                | yout              | Formulas [             | Data Revi      | ew V    | /iew         |               |         |         |           |             |
|          | 🖁 🔏 Cut             | Aria                   | ıl                      | - 10              | 0 · A A                | = = =          | \$\$/~~ | ▶¶ ~         | Wrap Text     |         | Gener   | al        |             |
| Past     | e Copy +            | в                      | ΙU.                     |                   | <u>- A</u> -           |                |         | E            | Merge & Cer   | ter 👻   | <u></u> | %,        | <b>€</b> .0 |
| *        | Clipboard           | Fainter                |                         | Font              |                        |                | 4       | lianment     | _             | E9      | -       | Numbe     | r           |
|          | A1                  | - (=                   |                         | £                 |                        |                |         | - grinterie  |               |         |         |           |             |
|          | AI                  | • (                    | J                       |                   | <b>D</b>               | _              | -       | 0            |               |         |         |           |             |
|          | A                   | В                      |                         | C                 | D                      | E I            | -       | G            | H             |         | 1       | J         |             |
| 2        | اسم الكلية :        | وم<br>ال               | م: كلية العل<br>ان الـا | ب اسم القس        | نائج : فسم الحاسق      | ستوي عتوان الت | ت : سعی | مز المعلوما: | 6:156:2:b:m:1 |         |         |           |             |
| 2        | رمر الطالب<br>62804 | ایپ<br>ایاد هاشد       | اسم الط                 | حاسوب             |                        |                |         |              |               |         |         |           |             |
| 4        | 36947               | بود محتم<br>بیلاح مفدی | ابر، ميم<br>اسامة ص     | (                 |                        |                |         |              |               |         |         |           |             |
| 5        | 2895                | باس عبد الكاظم         | اسماء م                 |                   |                        |                |         |              |               |         |         |           |             |
|          | 52869               | طه عبد الله            | اوراس                   | $\land$           |                        |                |         |              |               |         |         |           |             |
|          | 52870               | حمد حسن                | تبارك م                 |                   |                        |                |         |              |               |         |         |           |             |
| - 8      | 52872               | حدو ابراهيم            | جعلان س                 |                   | ، حات                  | _ ء الد        |         |              |               |         |         |           |             |
| 4        | ن 52873             | مبلاح عبد الحسي        | حستين ه                 |                   |                        |                |         |              |               |         |         |           |             |
| 1        | 52874               | حمد کاظم               | حسين م                  |                   |                        | • • •          |         |              |               |         |         |           |             |
| 1        | 52875               | سین احمد               | حمزة ح                  |                   | سم                     | الحت (         |         |              |               |         |         |           |             |
|          | 7.46772             |                        | حيدر م                  |                   |                        |                |         |              |               |         |         |           |             |
|          | دم تغبب رق          | تنويه، ع               | دماء                    |                   | <u>*</u>               | 1 att          |         |              |               |         |         |           |             |
| 5        | - J Jan             |                        | زينب ا                  |                   | 9                      |                |         |              |               |         |         |           |             |
|          | الالكتروني          | الطالب                 | سار ہ                   |                   |                        |                |         |              |               |         |         |           |             |
|          |                     |                        | سحر                     |                   |                        |                |         |              |               |         |         |           |             |
|          |                     |                        | سرى م                   |                   |                        |                |         |              |               |         |         |           |             |
| 19       | 52881               | ىرم جوض                | سعاد ر                  |                   |                        |                |         |              |               |         |         |           |             |
| 20       | 94002               | بلاح حميد              | سرف ص                   |                   |                        |                |         |              |               |         |         |           |             |
| 21       | 52883               | د الحليم خير الله      | شدن میا                 |                   |                        |                |         |              |               |         |         |           |             |
| 22       | 52904               | ملي راضي .             | شک اد                   |                   |                        |                |         |              |               |         |         |           |             |

يقوم التدريسي بملىء الدرجات لكل طالب مع ملاحظة عدم تغيير اسم الطالب ورقمه الخاص بالموقع الالكتروني بعد اكمال ملىء الدرجات يتم حفظ الملف بصيغة

#### (EXEL-97-2003 WORKBOOK)

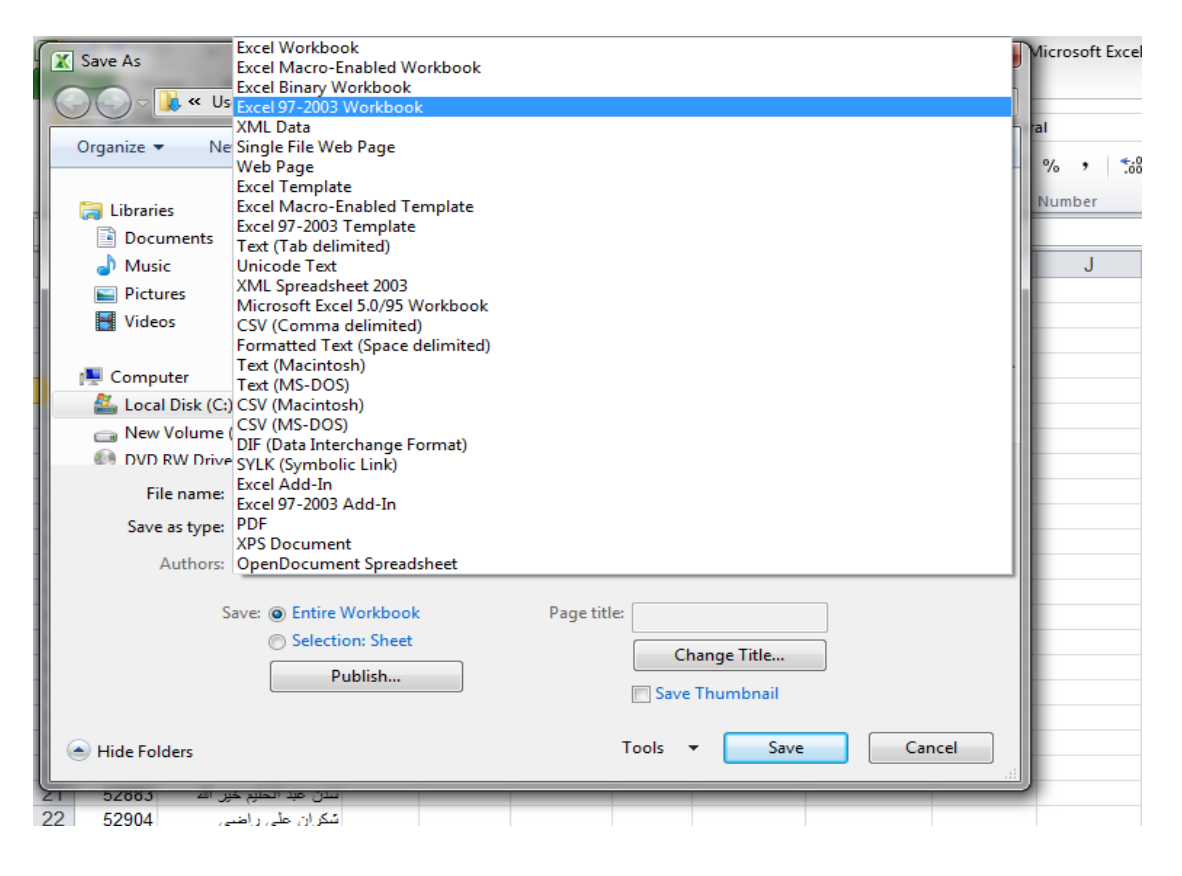

رفع نتائج الطلبة

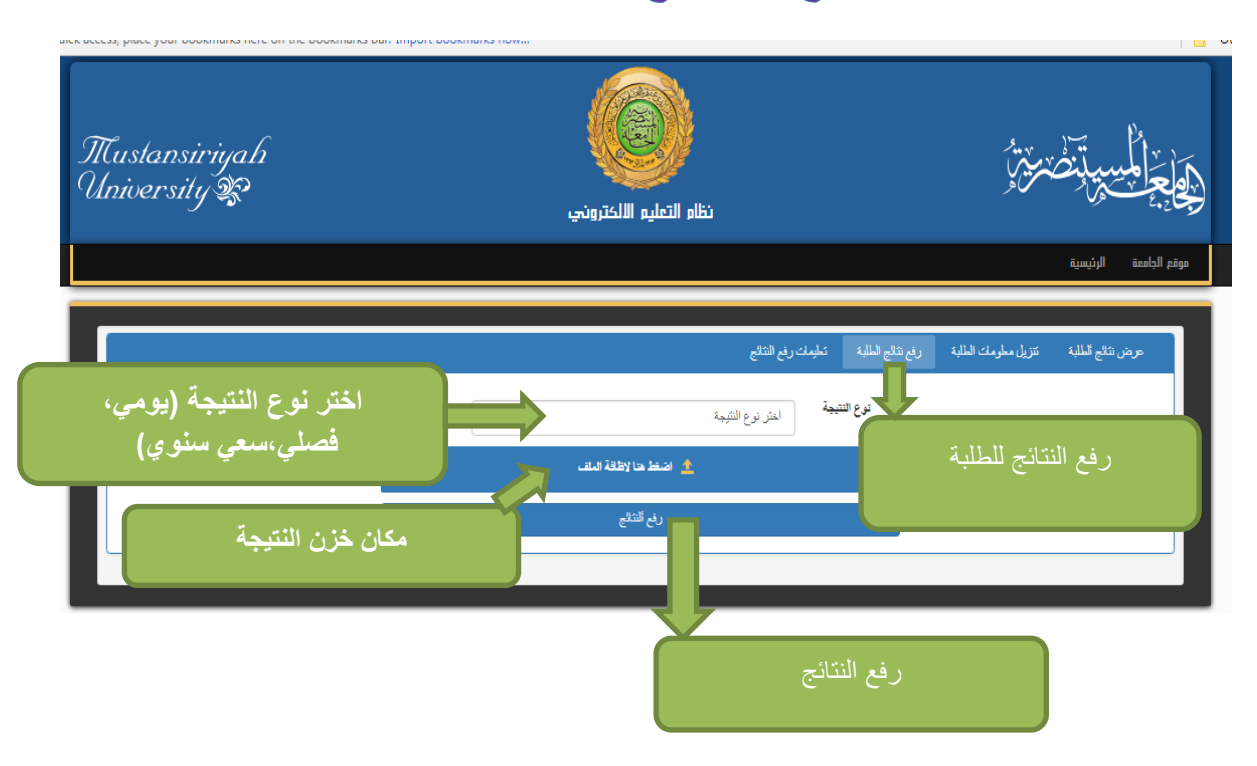